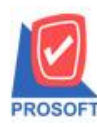

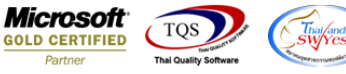

### ระบบ Warehouse Management

#### ≽ รายงานการเคลื่อนไหวสินค้า เพิ่ม Column คำอธิบาย F11 ตามหน้าจอปรับปรุงเพิ่มลดสินค้า

### 1. ระบบ WH >WH Report > รายงานการเคลื่อนไหวสินค้า

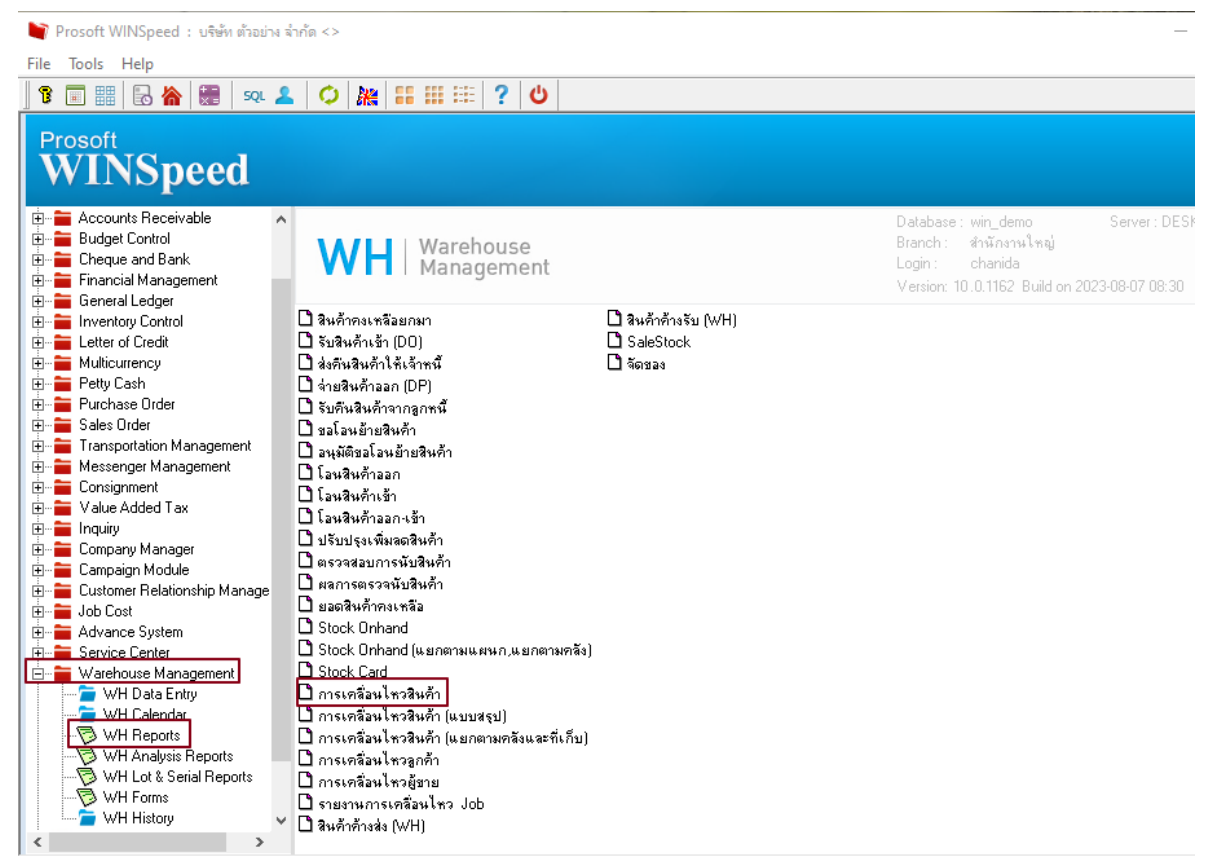

## 2. เลือกช่วงเวลาที่ต้องการเรียกดูข้อมูล

| DEMO                |                          |                            |              | จา                                  | สำนักงานใ<br>รายงานการเคลื่อง<br>กวันที่เอกสาร 01/01/2: | หญ่<br>เไหวสินค้<br>566 ถึง 31/1 | <b>1</b><br>2/2566 |        |          |       |            |            |                 |
|---------------------|--------------------------|----------------------------|--------------|-------------------------------------|---------------------------------------------------------|----------------------------------|--------------------|--------|----------|-------|------------|------------|-----------------|
| พิมพ์วันที่: 25 กัน | 81811 2566 1381: 10:49   |                            |              |                                     |                                                         |                                  |                    |        |          | _     |            |            | <b>หน้</b> 11/3 |
| รหัสสินค้า          | ชื่อสินค้า               |                            | 🗐 รายงา      | านการเคลื่อนใหวสี                   | นด้า                                                    |                                  | -                  |        | $\times$ |       |            |            | ยอดยกมา         |
| วันที่เอกสาร        | เลขที่เอกสาร             | ชื่อผู้ขาย/ลูกค้า          |              |                                     |                                                         |                                  |                    |        |          | ไเก็บ | ยอดรับเข้า | ยอดจ่ายออก | ยอดคงเหลือ      |
| 01ME0003            | เหล็กฉาก 25.40 x         | : 25.40 มม. หนา 3 มม.(1" ร | Date         | Options                             | This Year                                               |                                  |                    |        | -        |       |            |            |                 |
| 17/03/2566          | WHDO6603-00001           | kobay                      | จากวั        | ม์นที่เอกสาร                        | 01/01/2566                                              | 📑 ถึง                            | 31/1               | 2/2566 |          |       | 100.00     |            | 100.00          |
| 15/05/2566          | WHIN6605-00001           |                            | จากเ         | ลขที่เอกสาร                         |                                                         | 🔻 ถึง                            |                    |        | -        |       | 50.00      |            | 150.00          |
|                     | รวม 2                    | รายการ                     | จากร         | รหัสสาขา                            |                                                         | 💌 ถึง                            |                    |        | -        |       | 150.00     |            | 150.00          |
| 01ME0007            | ทองแดง 6*6 มม.ยาว 5 เมตร |                            | จากร         | รหัสแผนก                            |                                                         | 🔻 ถึง                            |                    |        | -        |       |            |            |                 |
| 21/07/2566          | WHDO6607-00001           | บริษัท แกรน อินเตอร์สเกล   | จากร         | รศัส Job                            |                                                         | 💌 ถึง                            |                    |        | -        |       | 1,400.00   |            | 1,400.00        |
|                     | รวม 1                    | รายการ                     | จากร         | รศัสคลัง                            |                                                         | 💌 ถึง                            |                    |        | -        |       | 1,400.00   |            | 1,400.00        |
| DM-001              | ผลไม้                    |                            | จากร         | รสิสทีเกิบ<br>ช.ค.ช                 |                                                         | ຄິง                              |                    |        | -        |       |            |            | 5,100.00        |
|                     | รวม                      | รายการ                     | ຊາກຈ<br>     | รหสสนคา<br>                         |                                                         | 5.0                              |                    |        | _        |       |            |            | 5,100.00        |
| DM-002              | น้ำตาล                   |                            | ຈາກຈ<br>ລາກຮ | รกสกองงอเสษรรร<br>เพิ่มขี่พ้อสินด้า |                                                         | 810<br>810                       | <u> </u>           |        | -        |       |            |            | 5,100.00        |
|                     | รวม                      | รายการ                     | จากร         | รหัสกลุ่มสินค้า                     |                                                         | 🗸 ถึง                            |                    |        | •        |       |            |            | 5,100.00        |
| DM-003              | น้ำบริสุทธิ์             |                            |              |                                     | แสดงรายงานตามง                                          | กน่วยนับเ <sup>ร</sup>           | ล้กสุด             |        | -        |       |            |            | 5,100.00        |
|                     | รวม                      | รายการ                     |              |                                     |                                                         |                                  |                    |        |          |       |            |            | 5,100.00        |
| DM-004              | ผักกาดสด                 |                            | Range        | Import SQL                          |                                                         |                                  | 5                  | ок     | Close    | 2     |            |            | 5,100.00        |

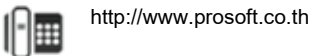

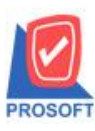

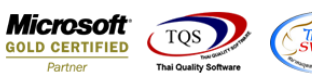

- 3. กคปุ่ม Design เพิ่ม Design Column เองได้ดังนี้
- 1. WhDtRemark1 : Description ของ Detail แถวที่1
- 2. WhDtRemark2 : Description ของ Detail แถวที่2
- 3. WhDtRemark3 : Description ของ Detail แถวที่3

### 4.ตัวอย่างรายงาน

| DEMO สำนักงานใหญ่<br>รายงานการเคลื่อนไหวสินค้า<br>จากวันที่เอกสาร 25/09/2566 ถึง 25/09/2566 จากรทัสสินค้า 01ME0003 ถึง 01ME0003 |           |             |                   |                                               |                      |          |          |          |             |            |            |            |
|----------------------------------------------------------------------------------------------------|-----------|-------------|-------------------|-----------------------------------------------|----------------------|----------|----------|----------|-------------|------------|------------|------------|
| ทีมห์วันที่: 25 กันอาอน 2566 เวลา: 10:59 หน้า 1                                                                                 |           |             |                   |                                               |                      |          |          |          |             |            |            | หน้า 171   |
| รหัสสินค้า                                                                                                    | ชื่อส     | ในล้า       |                   |                                               | หน่วยนับ             |          |          |          |             |            |            | ยอดยกมา    |
| วันที่เอกสาร                                                                                                    | เลขที่เอ  | กสาร        | ชื่อผู้ขาย/ลูกค้า | รายละเอียด                                    | รทัสแผนก             | รหัสสาขา | รทัส Job | รทัสคลัง | รหัสที่เก็บ | ยอครับเข้า | ยอดจ่ายออก | ยอดคงเหลือ |
| 01XIE0003 เหล็กลาก 25.40 มม. หนา 3 มม.(1" x 1") เล้าเ                                                                           |           |             |                   |                                               |                      |          |          |          |             |            | 150.00     |            |
| 25/09/2566                                                                                                    | WHDP      | 96609-00001 | ลูกค้าเงินสค      | จ่ายสินค้าออก(WH) <mark>เบิกออกเพื่อ</mark> จ | าย เนื่องจากสินค้าไม | ม่พอ 001 |          | 01       | 01          |            | 11.00      | 139.00     |
|                                                                                                    | รวม       | 1           | รายการ            |                                               |                      |          |          |          |             |            | 11.00      | 139.00     |
| 501                                                                                                    | มทั้งสิ้น | 1           | รายการ            |                                               |                      |          |          |          |             |            | 11.00      | 139.00     |
| ทมายเทตุ : แสดงรายงานตามหน่วยนับเล็กสุด                                                                                         |           |             |                   |                                               |                      |          |          |          |             |            |            |            |

# 5. เข้าที่เมนู Tool> save report เลือกที่เกีบ

| DELLO                                                                          | -                              |           |                                                                                      |                                                                                                    | ส่วนไ                      | ้องวงประก่                           |                               |             |                                                        |            |            |            |
|--------------------------------------------------------------------------------|--------------------------------|-----------|--------------------------------------------------------------------------------------|----------------------------------------------------------------------------------------------------|----------------------------|--------------------------------------|-------------------------------|-------------|--------------------------------------------------------|------------|------------|------------|
| DEMO                                                                           | JEMO รายงานการเคลื่อนไหวสินค้า |           |                                                                                      |                                                                                                    |                            |                                      |                               |             |                                                        |            |            |            |
| จากวันที่เอกสาร 25/09/2566 ฉึ่ง 25/09/2566 จากรทัสสินค้า 01ME0003 จึง 01ME0003 |                                |           |                                                                                      |                                                                                                    |                            |                                      |                               |             |                                                        |            |            |            |
|                                                                                |                                |           |                                                                                      |                                                                                                    |                            |                                      |                               |             |                                                        |            |            |            |
| พิมพ์วันที่: 25 กัน                                                            | เขาขน 2566 เวลา                | 1: 10:59  |                                                                                      |                                                                                                    |                            |                                      |                               |             |                                                        |            |            | หน้า1/1    |
| รหัสสินค้า                                                                     | ชื่อสินค้า                     |           |                                                                                      |                                                                                                    | หน่วยนับ                   |                                      |                               |             |                                                        |            |            | ยอดยกมา    |
| วันที่เอกสาร                                                                   | เลขที่เอกสาร                   | 5         | ชื่อผู้ขาย/ลูกก้า                                                                    | รายละเอียด                                                                                                    | รหัสแผนก                   | รหัสสาขา                             | รทัส Job                      | รหัสคลัง    | รหัสที่เก็บ                                            | ยอดรับเข้า | ยอดจ่ายออก | ยอดคงเหลือ |
| 01ME0003                                                                       | เหล็กฉาก                       | ) 25.40 x | 25.40 มม. หนา                                                                        | 3 111.(1" x 1")                                                                                                    | เส้น                       |                                      |                               |             |                                                        |            |            | 150.00     |
| 25/09/2566                                                                     | WHDP6609                       | -00001    | ลูกค้ำเงินสค                                                                         | จ่ายสินค้ำออก(WH) เบิกออ                                                                                                    | กเพื่อขาย เนื่องจากสินค้าไ | ม่พอ 001                             |                               | 01          | 01                                                     |            | 11.00      | 139.00     |
|                                                                                | รวม                            | 1         | รายการ                                                                               |                                                                                                    |                            |                                      |                               |             |                                                        |            | 11.00      | 139.00     |
| รวม                                                                            | มทั้งสิ้น                      | 1         | รายการ                                                                               |                                                                                                    |                            |                                      |                               |             |                                                        |            | 11.00      | 139.00     |
|                                                                                |                                |           | Path si<br>C: VPro<br>res<br>res<br>Res<br>Path<br>Sign<br>Res<br>Path<br>Sign<br>CK | ก็บรายงาน<br>gram Files (x86)\Prosoft\W<br>port.pbl<br>port1.pbl<br>เโหม่<br>เโหม่<br>เกิม report.pbl<br>sport & SQL<br>] Qt+Close | INSpeed\                   | บันทึกราย<br>ชื่อที่เก็บ<br>หมายเหตุ | งาน<br>dr_whmov<br>[chanida][ | estock_exp_ | <u>พื่อให้ดึงรายงานย่</u><br>mainunit<br>][25/09/2023] | íµquíu<br> |            |            |

10